#### Getting Started with Microsoft Word 2010

Michael Henry Starks March 31, 2011 www.linkedin.com/in/starkscommunications

#### Feel free to share

This work is licensed under the Creative Commons Attribution-NoDerivs 3.0 Unported License\*. You are free to share — to copy, distribute and transmit — the work and to make commercial use of the work under the following conditions:

- Attribution You must attribute the work in the manner specified by the author or licensor, which is:
  - Source: <u>Michael Henry Starks</u> (www.linkedin.com/in/starkscommunications).
  - But not in any way that suggests that the source endorses you or your use of the work.
- No Derivative Works You may not alter, transform, or build upon this work.

\*To view a copy of this license, visit <u>creativecommons.org/licenses/by-</u> <u>nd/3.0/</u> or send a letter to Creative Commons, 444 Castro Street, Suite 900, Mountain View, California, 94041, USA.

### **Three Rules**

Ask stupid questions
 Cheat
 Make Mistakes

Michael Henry Starks michael.starks0@gmail.com

 (c) EY-NO
 Source: Techsoup.org. This work is licensed under a Creative Commons Attribution-NonCommercial-NoDerivs 3.0 Unported License.

#### Do you already know how to...

- Use a Windows operating system (XP, Vista, Windows 7).
- Format text (make text bold, italic, underlined).
- Change font face and size.
- Use Undo and Redo.
- Select text (highlighting).
- Save documents.

#### What you will learn

- Working with a document:
  - Creating a new doc.
  - Opening an existing file.
  - Options for viewing a document.
  - Selecting a style for a document.
- Work with text:
  - Enter, select and delete text.
  - Change line spacing.
  - Align text using tabs and indents.
  - Format bulleted and numbered lists.
  - Create headers and footers.
  - Check spelling and grammar.
- What else?

# The Ribbon menu contains the set of commands for working <u>in</u> a document.

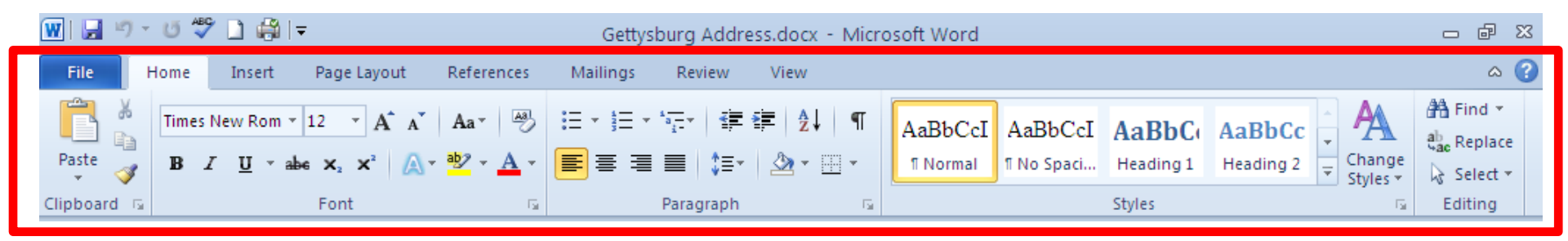

- Organizes Word's many features into related tabs.
- Makes it easier to quickly access those you need.

# The Backstage view (**File** tab) is the place where you do things <u>to</u> a document.

- Manage documents and information about the documents.
- Create, save, and send documents.
- Add or see hidden or personal information.
- Set options such as turning on or off AutoComplete suggestions.

### The File tab replaces the Microsoft Office Button and the File menu used in earlier releases of Microsoft Office.

#### Backstage, behind the File tab

| <b>W</b>   L | 1 5 0 5                 | í 🗋 🚔 🖙                         | Gettysburg Address.docx - Microsoft Word                                               |                                                                                                    |                                                                                                    |   | F X |
|--------------|-------------------------|---------------------------------|----------------------------------------------------------------------------------------|----------------------------------------------------------------------------------------------------|----------------------------------------------------------------------------------------------------|---|-----|
| File         | Home                    | Insert Page Layout              | References Mailings Review View                                                        |                                                                                                    |                                                                                                    |   | ~ ? |
|              | Save<br>Save As<br>Open | Informatio<br>F:\Gettysburg Add | on about Gettysburg Address<br>Iress.docx                                              | The interchange addition<br>by the interchange addition<br>by the interchange addition<br>by the interchange addition<br>by the interchange addition by the interchange<br>addition by the interchange addition by the interchange<br>addition by the interchange addition by the interchange<br>addition by the interchange addition by the interchange<br>addition by the interchange addition by the interchange<br>addition by the interchange addition by the interchange<br>addition by the interchange addition by the interchange<br>addition by the interchange addition by the interchange<br>addition by the interchange addition by the interchange<br>addition by the interchange addition by the interchange<br>addition by the interchange addition by the interchange<br>addition by the interchange addition by the interchange<br>addition by the interchange addition by the interchange<br>addition by the interchange addition by the interchange addition by the interchange<br>addition by the interchange addition by the interchange addition by the interchange<br>addition by the interchange addition by the interchange addition by the interchange<br>addition by the interchange addition by the interchange addition by th | the second second secon                                                                   |   |     |
| info         | Close<br>D              | Brotect                         | <b>Permissions</b><br>Anyone can open, copy, and change any part of this document.     | For some other around an encode the first strength of the strength of the stre                                                             | In this control experiments,<br>and a control experiment<br>base field and the control of the<br>base field for the site of the provide<br>the control of the site of the control<br>control of the control of the control<br>of the control of the control of the<br>distance of the control of the control<br>of the control of the control of the control<br>of the control of the control of the control of the<br>distance of the control of the control of the control of the<br>distance of the control of the control of the control of the<br>distance of the control of the control of the control of the<br>distance of the control of the control of the control of the<br>distance of the control of the control of the control of the<br>distance of the control of the control of the control of the<br>distance of the control of the control of the control of the<br>distance of the control of the control of the control of the<br>distance of the control of the control of the control of the<br>distance of the control of the control of the control of the<br>distance of the control of the control of the control of the<br>distance of the control of the control of the control of the control of the<br>distance of the control of the control of the contro |   |     |
| Re           | cent                    | Document *                      |                                                                                        | Properties *                                                                                                    |                                                                                                    |   |     |
|              |                         |                                 |                                                                                        | Size                                                                                                    | 34.2KB                                                                                                    |   |     |
| Ne           | W                       |                                 |                                                                                        | Words                                                                                                    | 1031                                                                                                    |   |     |
|              |                         |                                 | Prepare for Sharing                                                                    | Total Editing Time                                                                                                    | 21 Minutes                                                                                                    |   |     |
| Prii         | nt                      |                                 | Before sharing this file, be aware that it contains:                                   | Title                                                                                                    | Add a title                                                                                                    |   |     |
| <b>C</b> -1  | in Ri Cond              | Check for                       | Document properties and author's name                                                  | Tags                                                                                                    | Add a tag                                                                                                    |   |     |
| Sav          | re & send               | Issues *                        | Characters formatted as hidden text                                                    | Comments                                                                                                    | Add comments                                                                                                    |   |     |
| He           | lp                      |                                 | <ul> <li>Content that people with disabilities might find difficult to read</li> </ul> | Related Dates                                                                                                    |                                                                                                    |   |     |
|              |                         |                                 |                                                                                        | Last Modified                                                                                                    | Today, 9:51 PM                                                                                                    |   |     |
| :            | Options                 |                                 | Versions                                                                               | Created                                                                                                    | Today 9:51 PM                                                                                                    |   |     |
|              | Exit                    | 42                              | There are no previous versions of this file.                                           | Last Printed                                                                                                    | Never                                                                                                    |   |     |
|              |                         | Manage<br>Versions 👻            | This one is important if you already                                                   | Related People                                                                                                    |                                                                                                    |   |     |
|              |                         |                                 | have documents that were created                                                       | Author                                                                                                    | Michael Henry Starks                                                                                                    |   |     |
|              |                         |                                 | in earlier versions of Microsoft                                                       |                                                                                                    | Add an author                                                                                                    |   |     |
|              |                         |                                 |                                                                                        | Last Modified By                                                                                                    | Michael Henry Starks                                                                                                    |   |     |
|              |                         |                                 | Word.                                                                                  | Related Documents                                                                                                    | 5                                                                                                    |   |     |
|              | Michaol H               | loony Starks                    | michael starks0@gmail.com                                                              | 🖙 Open File Loca                                                                                                    | tion                                                                                                    | 0 |     |

VIICHAEL HEILY SLALKS

michael.starksu@gmail.com

Show All Properties

#### Behind the Home tab

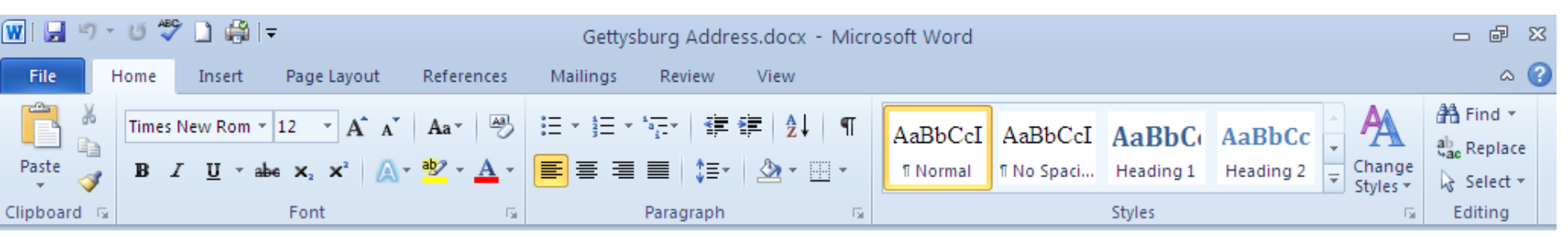

#### Behind the Insert tab

| 🗰 🗟 🤊 - U                                                                    | 🍄 🗋 (  | 🛱   🕈        |                 | Gettysbur        | g Address.docx - N                                                                                                    | vicrosoft Word                        |                                                                                                    | - @ XX                     |
|------------------------------------------------------------------------------|--------|--------------|-----------------|------------------|----------------------------------------------------------------------------------------------------|---------------------------------------|----------------------------------------------------------------------------------------------------|----------------------------|
| File Hom                                                                     | e Inse | ert Page La  | yout Reference: | s Mailings F     | Review View                                                                                                    |                                       |                                                                                                    | ۵ ()                       |
| <ul> <li>≧ Cover Page ▼</li> <li>Blank Page</li> <li>→ Page Break</li> </ul> | Table  | Picture Clip | Shapes SmartArt | Chart Screenshot | Byperlink Apperlink Ap | Header ¥<br>Footer ¥<br>Page Number ¥ | A       Image: Constraint of the second second secon | π Equation ▼<br>Ω Symbol ▼ |
| Pages                                                                        | Tables |              | Illustrations   |                  | Links                                                                                                    | Header & Footer                       | Text                                                                                                    | Symbols                    |

#### Behind the Page Layout tab

| 👿   🔙 🤊 - | U 💞         | 🗋 🎲 la             | Ŧ                           |                        | Gettysburg Address.docx - Microsoft Word |         |                   |        |           |      |        |          | đ              | 23                |         |                    |   |
|-----------|-------------|--------------------|-----------------------------|------------------------|------------------------------------------|---------|-------------------|--------|-----------|------|--------|----------|----------------|-------------------|---------|--------------------|---|
| File H    | Home        | Insert             | Page Layout                 | References             | Mailings                                 | Review  | View              |        |           |      |        |          |                |                   |         | ۵                  | ? |
|           |             | 📄 Orie<br>I 🖥 Size | ntation 🔹 📇 Br<br>🔹 🛛 🏭 Lir | eaks *<br>ne Numbers * | 🖄 Watermark 🔻                            | Indent  | 0-                | ÷      | Spacing   | 0 pt | ÷      |          | ж              | 🖳 Bring Forward 🔻 | 📮 Align | <b>n ▼</b><br>up ▼ |   |
| Themes    | Margin<br>* | s 📰 Colu           | imns ≠ bc <sup>a-</sup> Hy  | phenation *            | Page Borders                             | ≣  Righ | t: 0 <sup>-</sup> | \$     | ≹≣ After: | 0 pt | ÷<br>÷ | Position | Wrap<br>Text ≖ | Selection Pane    | 🐴 Rota  | ite 🔻              |   |
| Themes    |             | Pa                 | age Setup                   | - Fai                  | Page Background                          | i       |                   | Paragi | raph      |      | - 5    |          |                | Arrange           |         |                    |   |

#### Behind the <u>References</u> tab

| 👿 🗐 - ೮ 💝 🗋 🖨 🖛 |                                                           |                            |                       |                         | Gettysburg Address.d      | Gettysburg Address.docx - Microsoft Word |              |                      |   |  |  |  |
|-----------------|-----------------------------------------------------------|----------------------------|-----------------------|-------------------------|---------------------------|------------------------------------------|--------------|----------------------|---|--|--|--|
| File            | e Home Insert Page Layout References Mailings Review View |                            |                       |                         |                           |                                          |              |                      | ۵ |  |  |  |
| Tabla of        | 📑 Add Te                                                  | xt <del>▼</del><br>e Table | AB <sup>1</sup> Inser | t Endnote<br>Footnote * | Manage Sources            | Insert Table of Figures                  | Insert Index |                      |   |  |  |  |
| Contents *      | -                                                         |                            | Footnote Show         | w Notes                 | Citation - Bibliography - | Caption 🛐 Cross-reference                | Entry        | Citation             |   |  |  |  |
| Table           | e of Content                                              | s                          | Footnotes             | G.                      | Citations & Bibliography  | Captions                                 | Index        | Table of Authorities |   |  |  |  |

#### Behind the Mailings tab

| W 🔒      | 7-01     | 🕫 🗋        | -                |                 | Gettysb       | urg Addre  | ess.docx - I | Microsoft Word |         |           |           |        |          | - | ۵ XX |
|----------|----------|------------|------------------|-----------------|---------------|------------|--------------|----------------|---------|-----------|-----------|--------|----------|---|------|
| File     | Home     | Insert     | Page Layout      | References      | Mailings      | Review     | View         |                |         |           |           |        |          |   | ۵ 🕜  |
| Envelope | s Labels | Start Mail | Select E         | dit High        | light Address | Greeting   | Insert Merge | Rules +        | Preview | Find R    | lecipient | Frrors | Finish & |   |      |
| Cre      | ate      | merge      | Start Mail Merge | ient List merge | TICIUS DIOCK  | Write & In | sert Fields  |                | NC3DIG5 | Preview R | esults    |        | Finish   |   |      |

#### Behind the <u>Review</u> tab

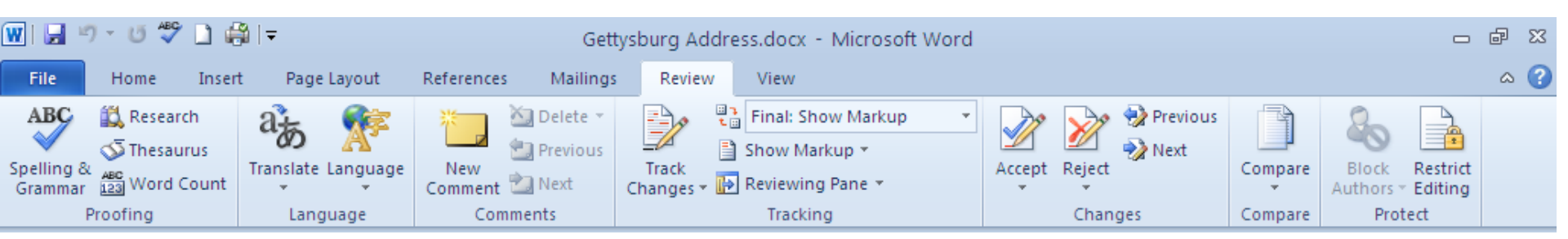

#### Behind the View tab

| 👿   🔙           | ッ・ じ 🍣                      | 🗋 🚔 I 🖛           |                                                                   | Gettysbur  | g Address.docx                | - Microsoft Word          | ł                                                                                                    |                     | -       | ē X |
|-----------------|-----------------------------|-------------------|-------------------------------------------------------------------|------------|-------------------------------|---------------------------|----------------------------------------------------------------------------------------------------|---------------------|---------|-----|
| File            | Home                        | Insert Page Lay   | out References                                                    | Mailings F | Review View                   |                           |                                                                                                    |                     |         | ۵ 🕜 |
| Print<br>Layout | ull Screen W<br>Reading Lay | Veb Outline Draft | <ul><li>Ruler</li><li>Gridlines</li><li>Navigation Pane</li></ul> | Zoom 100%  | One Page Two Pages Page Width | New Arrange<br>Window All | Image: Split       Image: Split         Image: Split       Image: Split         Image: Split       Image: Split | Switch<br>Windows + | 2<br>DS |     |
|                 | Documen                     | t Views           | Show                                                              | 2          | Zoom                          |                           | Window                                                                                                    | Macro               | DS C    |     |

#### Working with a document

- Creating a new doc.
- Opening an existing file.
- Options for viewing a document.
- Selecting a style for a document.

#### Working with text

- Enter, select and delete text.
- Change line spacing.
- Align text using tabs and indents.
- Format bulleted and numbered lists.
- Create headers and footers.
- Check spelling and grammar.

### When you reduce your window size, you see fewer details but don't lose important buttons.

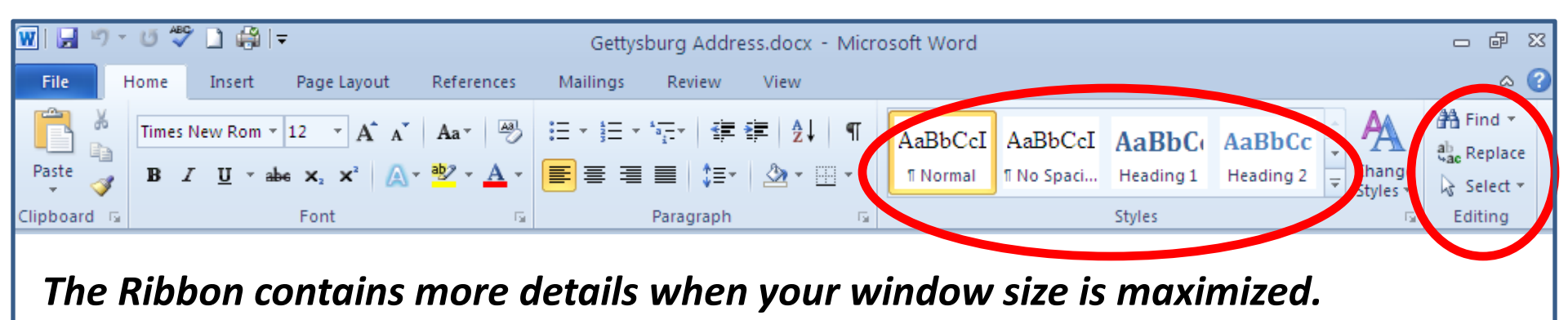

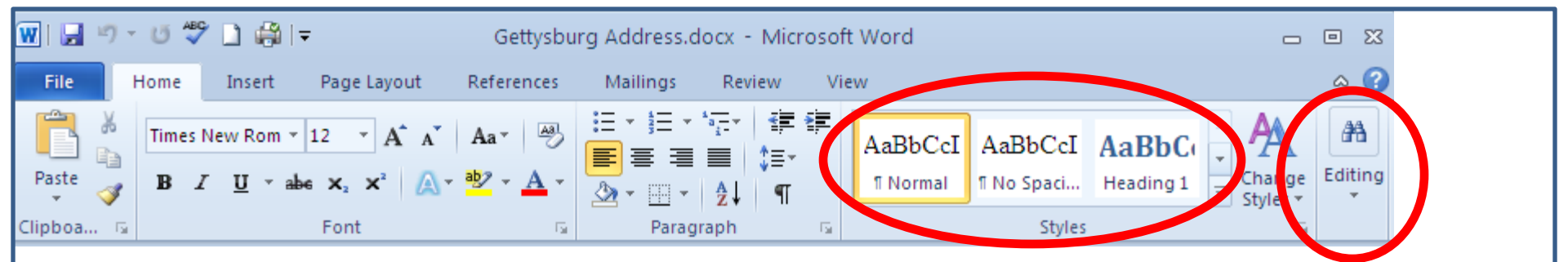

When you reduce your window size, the Ribbon hides some details, but the basic functional buttons remain visible.

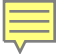

# Quick Access Toolbar: Put into one place the commands you use most often.

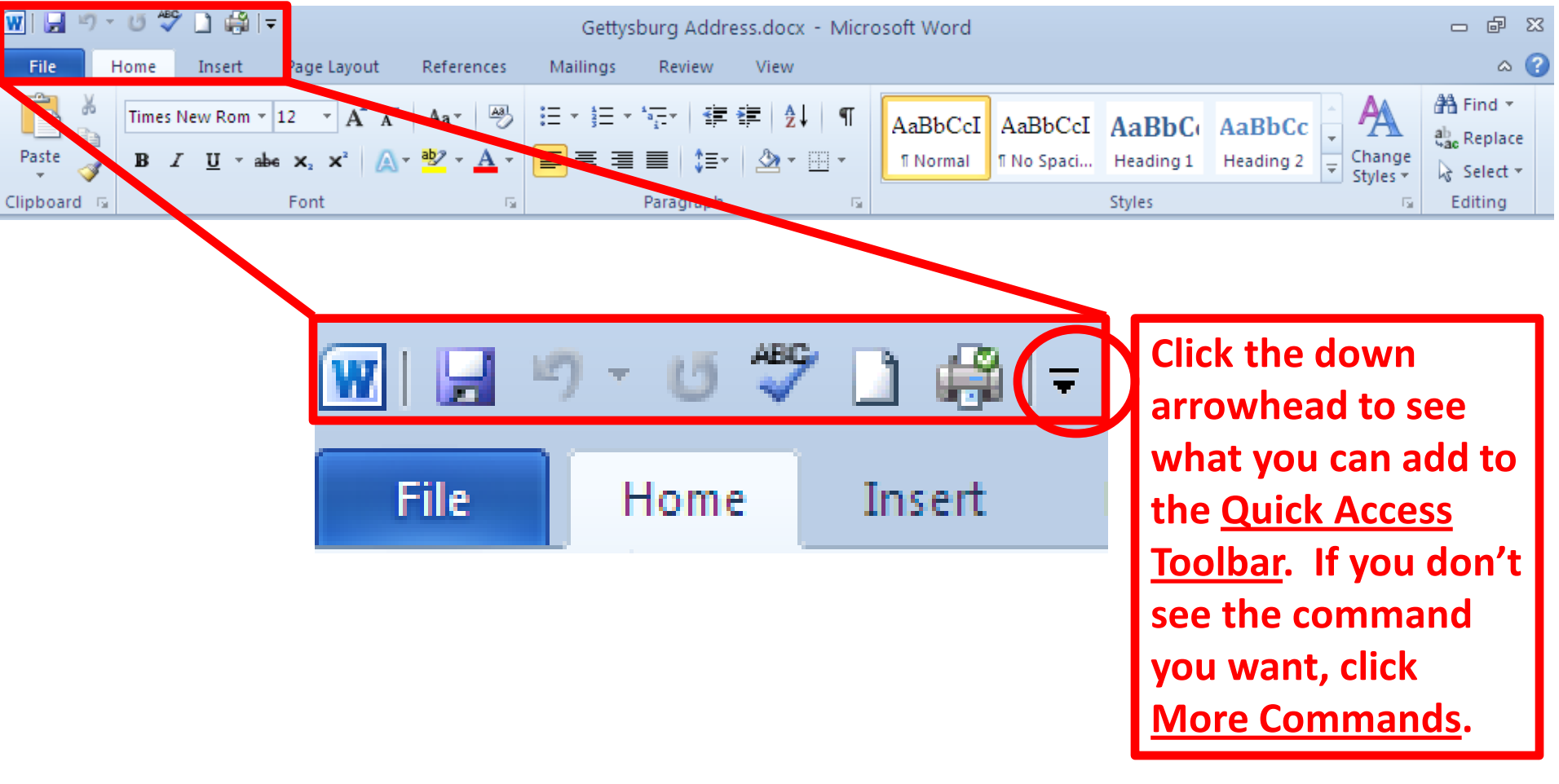

#### Instructions for customizing the Quick Access Toolbar

The Quick Access Toolbar is a small toolbar that appears directly above the **File** and **Home** tabs on the Ribbon.

To add other commonly used commands to this toolbar, do the following:

- To open the **Customize Quick Access Toolbar** menu, click the arrow next to the toolbar.
- Choose one of the commands on the menu. If you don't see the command you want, click **More Commands**.
- In the **Choose commands from** box, click **Commands Not in the Ribbon** or one of the other options.
- Click a command you want from the list.
- Click Add.
- To save your customizations, click **OK**.

- or -

- On the Ribbon, click the tab containing the command that you want to add to the Quick Access Toolbar.
- Right-click the command, and then click **Add to Quick Access Toolbar**.

#### Sources and help

- Office. Microsoft website (use Internet Explorer browser). <u>http://office.microsoft.com/en-us/</u>. Last accessed 3/30/11.
- Basic Tasks in Word 2010. Microsoft website (use Internet Explorer browser). <u>http://office.microsoft.com/en-us/word-help/basic-tasks-in-word-2010-HA101830016.aspx</u>. Last accessed 3/30/11.
- Microsoft Office 2010 Basics. WebJunction. <u>http://www.webjunction.org/office2010</u>. Last accessed 3/28/11.
- Word 2010: The Essentials v9. IU IT Training & Education. <u>http://iuware.iu.edu/title.aspx?id=1328</u>. Last accessed 3/28/11.
- Word 2010: Collaborative Tools v5. IU IT Training & Education. <u>http://iuware.iu.edu/title.aspx?id=1474</u>. Last accessed 3/28/11.
- Basic tasks in Word 2010: Find and apply a template. Microsoft. <u>http://office.microsoft.com/en-us/word-help/basic-tasks-in-word-2010-HA101830016.aspx#\_Toc254775441</u>.
- Basic tasks in Word 2010: Track changes and insert comments. Microsoft. <u>http://office.microsoft.com/en-us/word-help/basic-tasks-in-word-2010-</u> <u>HA101830016.aspx# Toc254775446</u>.
- Basic tasks in Word 2010: Print your document. Microsoft. <u>http://office.microsoft.com/en-us/word-help/basic-tasks-in-word-2010-HA101830016.aspx#\_Toc254775447</u>.
- Marmel, Elaine. Teach yourself visually Word 2010. Evergreen catalog: <u>https://evergreen.lib.in.us/opac/en-</u> <u>US/skin/default/xml/rdetail.xml?r=17759387&ol=4&t=microsoft%20word&tp=title&l=4&d=0&hc=1</u> <u>38&rt=title</u>

| EVER               |                   |                      |                                  | Text Size          | Regula | ar / Large   Langu | lage: Englis | h (US)     |
|--------------------|-------------------|----------------------|----------------------------------|--------------------|--------|--------------------|--------------|------------|
|                    | microsoft word    |                      | Go!                              | Title              | ~      | All Formats        | ~            | Everywhere |
| pme                | Advanced          |                      |                                  |                    |        |                    |              |            |
| vanced Search      | Hussey-Mayfield M | emorial Branch       |                                  |                    |        |                    |              |            |
| Account            | Record Summary    |                      |                                  |                    |        |                    |              |            |
| a in               |                   | Title                | Teach yourself visually Wor      | d 2010 / by Elaine | Marmel | l                  |              |            |
| -<br>Title Deculte | <u>x</u>          | Author               | Marmel, Elaine J.                |                    |        |                    |              |            |
| (Thie Results      | VISUALLY          | ISBN                 | 9780470566800                    |                    |        |                    |              |            |
| ritle Details      | Word 2010         | Edition              |                                  |                    |        |                    |              |            |
|                    | AS ALE            | Publication Date     | c2010                            |                    |        |                    |              |            |
|                    | The first first   | Publisher            | Wiley                            |                    |        |                    |              |            |
|                    |                   | Physical Description | print 335 p. : col. ill. ; 24 cm | l.                 |        |                    |              |            |
|                    | Google            | Format               | ᅅ text                           |                    |        |                    |              |            |
|                    | Preview           | Abstract             |                                  |                    |        |                    |              |            |
|                    |                   | Subjects             | Word processing.                 |                    |        |                    |              |            |
|                    |                   |                      |                                  |                    |        |                    |              |            |

| EVER                                 |                      |                      |                                                                     | Text Size: I              | Regula             | ar / Large   Language:                      | Englis  | h (US)        |  |  |  |  |
|--------------------------------------|----------------------|----------------------|---------------------------------------------------------------------|---------------------------|--------------------|---------------------------------------------|---------|---------------|--|--|--|--|
| Ores Bource Integrated Lanart Bretty | microsoft word       |                      | Go!                                                                 | Title                     | *                  | All Formats                                 | ~       | Everywhere    |  |  |  |  |
| ome                                  | Advanced             |                      |                                                                     |                           |                    |                                             |         |               |  |  |  |  |
| Ivanced Search                       | Hussey-Mayfield Memo | orial Branch         |                                                                     |                           |                    |                                             |         |               |  |  |  |  |
| y Account                            | Record Summary       |                      |                                                                     |                           |                    |                                             |         |               |  |  |  |  |
| ba in                                |                      | Title                | Microsoft Word 2010 plain & sin                                     | nple / Kathe              | erine N            | lurray.                                     |         |               |  |  |  |  |
|                                      |                      | Author               | Murray, Katherine                                                   |                           |                    |                                             |         |               |  |  |  |  |
| y Inte Results                       |                      | ISBN                 | 9780735627314                                                       |                           |                    |                                             |         |               |  |  |  |  |
| y Title Details                      | plain                | Edition              |                                                                     |                           |                    |                                             |         |               |  |  |  |  |
|                                      | simple               | Publication Date     | c2010                                                               |                           |                    |                                             |         |               |  |  |  |  |
|                                      | Word 2010            | Publisher            | O'Reilly                                                            |                           |                    |                                             |         |               |  |  |  |  |
|                                      |                      | Physical Description | xi, 245 p. : col. ill. ; 19 x 24 cm.                                |                           |                    |                                             |         |               |  |  |  |  |
|                                      |                      | Format               | ᅅ text                                                              |                           |                    |                                             |         |               |  |  |  |  |
|                                      |                      | Abstract             | Offers the best of all worlds: en<br>together with people and almos | hanced fear<br>t-anywhere | tures t<br>e acces | o create professional-<br>ss to your files. | quality | documents, ea |  |  |  |  |
|                                      |                      | Subjects             | Word processing.                                                    |                           |                    |                                             |         |               |  |  |  |  |

# Self-paced learning at www.webjunction.org

- <u>Word 2010: Getting Started</u>. WebJunction. \$40.
  - <u>http://www.webjunction.org/catalog/-</u> /courses/details/111101612?\_OCLC\_COURSES\_redirectName=Search&\_OCLC\_COURSES\_redir ect=/technologytraining?p\_p\_id=3&p\_p\_lifecycle=0&p\_p\_state=maximized&p\_p\_mode=view&\_3\_struts\_acti on=/search/search&\_3\_keywords="word+2010"&tabs1=Courses&keywords="word+2010"
- <u>Word 2010: Creating and Formatting Tables</u>. WebJunction. \$40.
  - <u>http://www.webjunction.org/catalog/-</u> /courses/details/11101614? OCLC\_COURSES\_redirectName=Search&\_OCLC\_COURSES\_redir ect=/technologytraining?p\_p\_id=3&p\_p\_lifecycle=0&p\_p\_state=maximized&p\_p\_mode=view&\_3\_struts\_acti on=/search/search&\_3\_keywords="word+2010"&tabs1=Courses&keywords="word+2010".

#### • Word 2010: Formatting and Working with Text. WebJunction. \$40.

 <u>http://www.webjunction.org/catalog/-</u> /courses/details/111101618?\_OCLC\_COURSES\_redirectName=Search&\_OCLC\_COURSES\_redir ect=/technologytraining?p\_p\_id=3&p\_p\_lifecycle=0&p\_p\_state=maximized&p\_p\_mode=view&\_3\_struts\_actionsearch/search/search

#### Getting Started with Microsoft Word 2010

Michael Henry Starks March 31, 2011 www.linkedin.com/in/starkscommunications